# 住院医师规范化培训管理平台 (住院医师管理)

操作手册 (住院医师)

# 目录

| 1. | 用户  | <sup>1</sup> 账号管理  | 2 |
|----|-----|--------------------|---|
| 1  | . 1 | 平台地址               | 2 |
| 1  | . 2 | 用户登录2              | 2 |
| 1  | . 3 | 密码找回               | 3 |
| 1  | .4  | 密码修改               | 3 |
| 2. | 个丿  | \信息编辑              | 1 |
| 2  | . 1 | 基本信息编辑             | 1 |
| 2  | . 2 | 学习经历编辑6            | 3 |
| 2  | . 3 | 证书信息编辑7            | 7 |
| 3. | 查看  | f培训基地审核意见 <b>8</b> | 3 |
| 4. | 技才  | 代支持                | ) |

# 1. 用户账号管理

# 1.1 平台地址

平台地址: https://www.ccgme-cmda.cn/

页面示意:

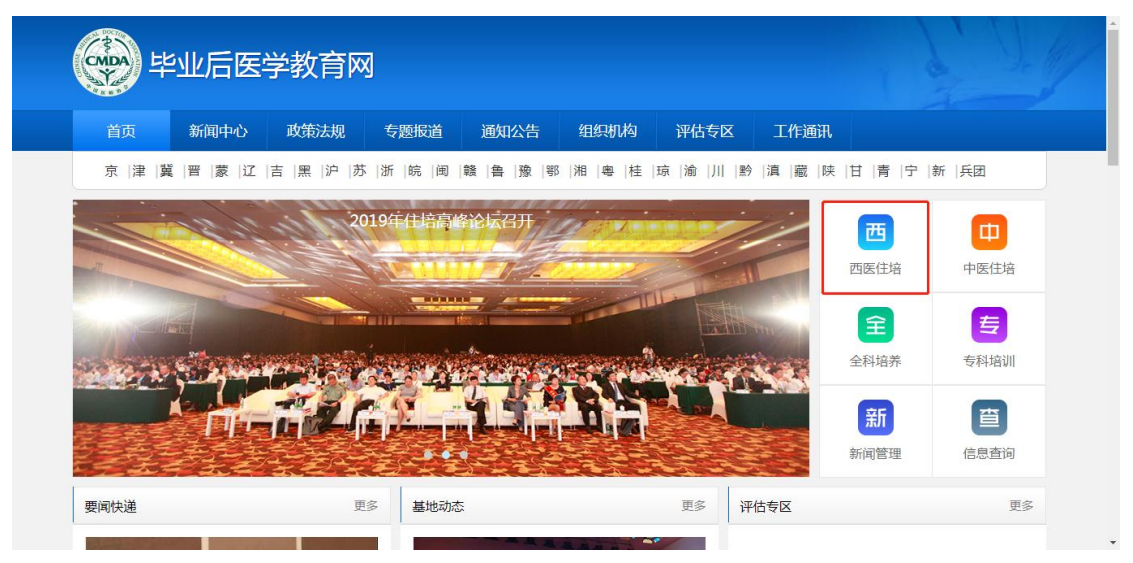

1.2 用户登录

页面示意:

| 业务管理系 | 统                 | 住院医师 | 「入口  | 培     | 训教学系统 | × |
|-------|-------------------|------|------|-------|-------|---|
| [     | 2 请输入用户名          |      |      |       |       |   |
|       | ▲ 请输入密码<br>请输入验证码 |      | 5648 | ⊙ 换一换 |       |   |
| 1     |                   | 登录   | ł    |       |       |   |

#### 使用说明:

- 第一步:点击西医住培子系统入口"西医住培";
- 第二步:点击"住院医师入口"页签;
- 第三步:正确输入账号(个人证件号码);
- 第四步:正确输入密码,首次登陆默认 000000;
- 第五步:正确输入验证码;

**第六步:**点击"登录",验证通过后跳转至系统导航页(导航页展示了住院医师管理的主要 流程和业务场景,便于用户查找对应的解决方法).

注: 2019年住院医师,由培训基地开通账号后使用培训基地录入的证件号进行登录;

2014-2018年住院医师,使用已录入系统中的证件号进行登录。

## 1.3 密码找回

如忘记密码,请联系所在培训基地进行重置。

### 1.4 密码修改

功能入口:登录平台后,点击左侧菜单【修改密码】,可进入修改密码界面;

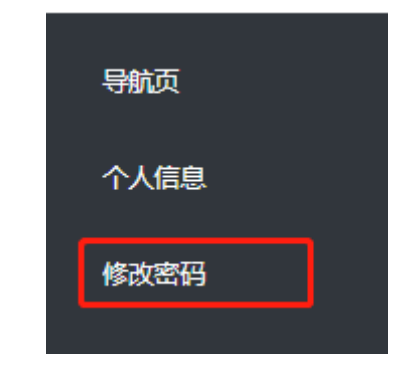

#### 页面示意:

| *原密码:  | 请输入当前账号密码 |
|--------|-----------|
| *新密码:  | 请输入新密码    |
| *确认密码: | 请再次输入密码   |
|        |           |

#### 使用说明:

第一步:正确输入"原密码";

第二步:"原密码"验证通过后,输入"新密码"并确认,点击"确定"即完成密码重置。

# 2. 个人信息编辑

功能入口: 登录平台后, 点击左侧菜单【个人信息】, 可进入个人信息页面;

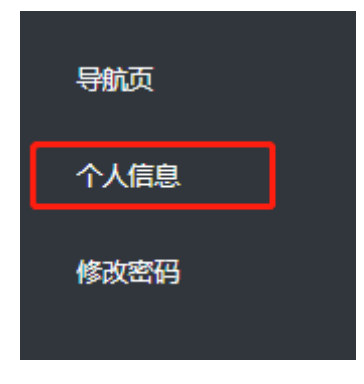

## 2.1 基本信息编辑

页面示意:

| 編輯 审核意见: 11  |            |               |                                                                                         |
|--------------|------------|---------------|-----------------------------------------------------------------------------------------|
| 基本信息 学习经历 证书 | 值息         |               |                                                                                         |
| *姓名:         |            |               |                                                                                         |
| *性别:         | 女性         | *个人照片:        |                                                                                         |
| *民族:         | 汉族 *       |               |                                                                                         |
| *出生日期:       | 1991-03-26 |               | <ol> <li>1、请上传本人两寸白底彩色免冠证件照片;</li> <li>格式支持: JPEG、鍵來不小干413*626.大小在150k-300K之</li> </ol> |
| *婚姻状况:       | 未婚         |               | ·i.                                                                                     |
| *国籍及地区:      | 中国大陆       | *身份证正面照(人像页): |                                                                                         |
| *证件类型:       | 居民身份证      |               |                                                                                         |
| *证件号:        |            |               |                                                                                         |
| *户口所在地省行政区划: | 北京 🔻       |               |                                                                                         |
| *手机:         |            |               |                                                                                         |
| *电子邮箱:       |            | *身份证反面照(国徽页): |                                                                                         |
| qq :         | 请输入qq号     |               |                                                                                         |
|              |            |               | 1、请上传本人身份证正反面;<br>2、格式支持:JPEG,解率不小于640*480,大小在150k-300K之                                |

#### 使用说明:

第一步:点击【基本信息】页签,进入基本信息的填写页面;

第二步:点击"编辑"进入编辑状态;

**第三步**:填写完成后点击"保存",系统校验当前页面必填项是否填写完整,完整则当前页面内容即保存成功。

#### 填写说明:

编辑 审核意见: 11

1. 系统中 "\*" 的信息表示必填, "#" 的信息表示条件必填, 没有标示的信息为非必填;

2. 个人照片: 如需更新照片, 点击上传框重新上传照片文件即可;

3. 切换顶部页签时,系统校验当前页面必填项是否填写完整,不完整则不可切换;

4. 点击"取消"则退出编辑,当前页面编辑内容不保存。

| 基本信息 学习经历 证书 | 信息                                    |               |                                                                |  |  |
|--------------|---------------------------------------|---------------|----------------------------------------------------------------|--|--|
| "姓名:         |                                       | ]             |                                                                |  |  |
| *性别:         | 女性                                    | ****          |                                                                |  |  |
| *民族:         | 汉族 ▼                                  | *个人照片:        |                                                                |  |  |
| *出生日期:       | 1991-03-26                            | ]             | 1、请上传本人两寸白厩彩色免冠证件照片;<br>2、格式支持:JPEG,辨率不小于413*626,大小在150k-300K之 |  |  |
| *婚姻状况:       | 未婚                                    |               | 间.                                                             |  |  |
| *国籍及地区:      | 中国大陆                                  |               | 请上传头像!                                                         |  |  |
| *证件类型:       | 居民身份证                                 | *身份证正面照(人像页): |                                                                |  |  |
| *证件号:        |                                       |               |                                                                |  |  |
| *户口所在地省行政区划: | 北京 ▼                                  |               |                                                                |  |  |
| *手机:         | · · · · · · · · · · · · · · · · · · · | )             | 请上传身份证正面照!                                                     |  |  |
| *电子邮箱:       | · · · · · · · · · · · · · · · · · · · | )             |                                                                |  |  |
| qq :         | 请输入qq号                                |               |                                                                |  |  |
|              |                                       | *身份证反面照(国徽页): |                                                                |  |  |

## 2.2 学习经历编辑

页面示意:

| 本信息 学习经历 证书伯 | 言息.                                                                        |          |         |   |
|--------------|----------------------------------------------------------------------------|----------|---------|---|
| 是否中专 ○ 是 ◎ 否 |                                                                            |          |         |   |
| 是否大专 🔍 是 🖲 否 |                                                                            |          |         |   |
| 是否本科 ◎ 是 ● 否 |                                                                            |          |         |   |
| 是否硕士 ◎ 是 ⑧ 否 |                                                                            |          |         |   |
| 是否博士 ● 是 ○ 否 |                                                                            |          |         |   |
| 是否全日制:       | E V                                                                        | *是否在读:   | 否       | • |
|              |                                                                            |          |         |   |
| *毕业院校:       | 清华大学    ▼                                                                  | 其他毕业院校:  |         |   |
| *乾不牟不:       | 内科学                                                                        | *毕业时间:   | 2018-08 |   |
| *学历 :        | 研究生教育                                                                      | *取得学历时间: | 2018-08 |   |
| *是否获得毕业证书:   | 是 *                                                                        |          |         |   |
| *学历证书编码:     | 000000000000000000000000000000000000000                                    |          |         |   |
| *学历证书原件:     | 1、请上传本人获发学历证书的清晰彩色扫描件或数码照片;<br>2 將式支持:IPFG、分貌家不小节1280°800、文性大小还提           |          |         |   |
|              | 过300K。                                                                     |          |         |   |
| *是否获得学位证书:   | 是                                                                          | *学位类型:   | 专业型     | • |
| *学位:         | 博士 *                                                                       | *取得学位时间: | 2018-08 |   |
| *学位证书编号:     | 000000000000000                                                            |          |         |   |
| *学位证书原件:     |                                                                            |          |         |   |
|              | 1、请上传本人获发学位证书的清晰彩色扫描件或数码照片;<br>2、格式支持:JPEG,分辨率不小于1280°800,文件大小不超<br>过300K。 |          |         |   |

#### 使用说明:

第一步:点击【学习经历】页签,进入学习经历的填写页面;

第二步:点击"编辑"进入编辑状态;

**第三步:**填写完成后点击"保存",系统校验当前页面必填项是否填写完整,完整则当前页面内容即保存成功。

#### 填写说明:

1. 学历包括:中专、大专、本科、硕士、博士,经历过的学历选择"是",并按要求填写

相关信息,没经历过的学历选择"否";

- 2. 系统中 "\*" 的信息表示必填, "#" 的信息表示条件必填, 没有标示的信息为非必填;
- 3. 证书原件: 如需更新扫描件, 点击上传框重新上传照片文件即可;
- 4. 切换顶部页签时,系统校验当前页面必填项是否填写完整,不完整则不可切换;
- 5. 点击"取消"则退出编辑,当前页面编辑内容不保存。

## 2.3 证书信息编辑

页面示意:

|       | 证书信息     |                                                              |                               |             |            |   |
|-------|----------|--------------------------------------------------------------|-------------------------------|-------------|------------|---|
| *是否通过 | 医师资格考试:  | 否                                                            | T                             | 通过资格考试时间:   |            |   |
| *是否获得 | 医师资格证书:  | 否                                                            | ¥                             | 医师资格类别:     | 请选择        | • |
|       | 医师资格级别:  | 请选择                                                          | τ.                            | 医师资格证书编码:   | 医师资格证书编码   |   |
| 取得医师  | 资格证书时间:  |                                                              |                               |             |            |   |
| 医师    | 资格证书原件 : |                                                              |                               |             |            |   |
|       |          | 1、请上传本人获发医师资格证<br>数码照片;<br>2 、格式支持: JPEG , 分辨率7<br>小不超过300K。 | 书的清晰彩色扫描件或<br>下小于1280*800,文件大 |             |            |   |
| 外语    | 等级考试类型:  | 大学英语四六级考试                                                    | •                             | 外语能力:       | 外语能力       |   |
|       | 英语能力:    | 请选择                                                          | •                             | 外语等级考试证书编码: | 外语等级考试证书编码 |   |
|       |          |                                                              |                               |             |            |   |

使用说明:

第一步:点击【证书信息】页签,进入证书信息的填写页面;

第二步:点击"编辑"进入编辑状态;

**第三步**:填写完成后点击"保存",系统校验当前页面必填项是否填写完整,完整则当前页面内容即保存成功。

#### 填写说明:

1. 系统中 "\*" 的信息表示必填, "#" 的信息表示条件必填, 没有标示的信息为非必填;

- 2. 证书原件:如需更新扫描件,点击上传框重新上传照片文件即可;
- 3. 切换顶部页签时,系统校验当前页面必填项是否填写完整,不完整则不可切换;

4. 点击"取消"则退出编辑,当前页面编辑内容不保存。

# 3. 查看培训基地审核意见

页面示意:

| 编辑 审核意见:     |                              |     |
|--------------|------------------------------|-----|
| 基本信息    学习经历 | 证书信息 培训信息 培训状态               |     |
| 姓名:          | 刘梦石                          | 照片: |
| 性别:          | 女性                           |     |
| 民族:          | 汉族                           |     |
| 出生日期:        | 1992-02-28 圆 身份证正面照(人像       | ):  |
| 婚姻状况:        | 未婚                           |     |
| 国籍及地区:       | 中国大陆                         |     |
| 证件类型:        | 居民身份证                        |     |
| 证件号:         | 362301199202281048 身份证反面照(国際 | 烦): |
| 户口所在地省行政区划:  | 江西                           |     |
| 手机:          | 13607038482                  |     |
| 电子邮箱:        | 252632069@qq.com             |     |

#### 操作说明:

- 培训基地查看住院医师更新的基本信息后,有问题的可进行"退回修改"操作,在个人 信息查询页面顶部,显示退回修改意见;
- 2. 住院医师根据培训基地意见进行信息的修改和保存即可。

注:信息无需进行"上报"操作,保存后信息即同步至培训基地角色。

# 4. 技术支持

客服电话: 400-001-8080 (周一 至 周五 09: 00 ~ 18:00)

客服邮箱: service@imed.org.cn